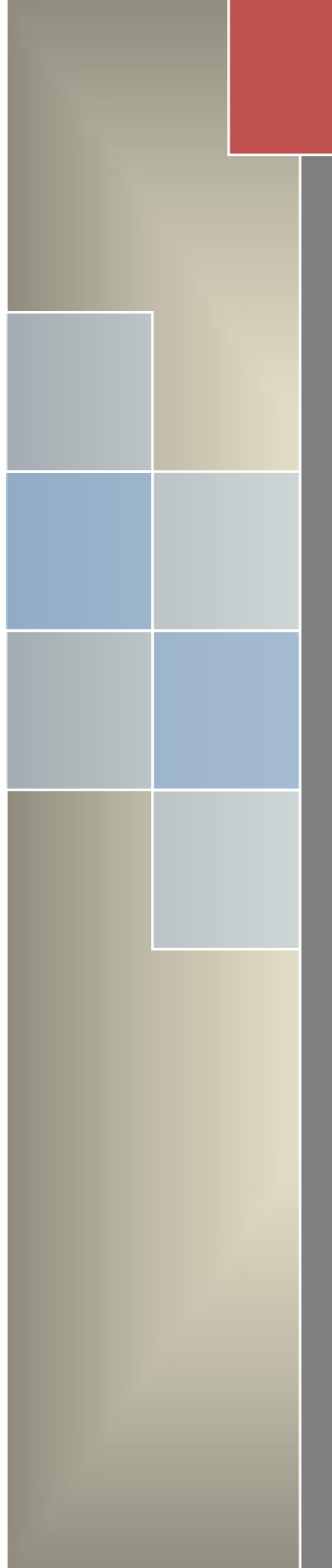

# 矢量网络分析仪 <sub>使用说明</sub>

南京普纳科技设备有限公司

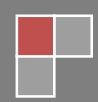

# 目 录

| 第一章 概述1                     |
|-----------------------------|
| 1.1 安全使用注意事项1               |
| 1.2 普及型矢量网络分析仪 PNA37 系列1    |
| 1.3 主要性能2                   |
| 1.4 PNA37 系列配置说明3           |
| 第二章 PNA37 系列使用说明4           |
| 2.1 主菜单操作示例4                |
| 1、测试菜单的设置5                  |
| 2、测试菜单的保存和调取6               |
| 2.2 仪器的校准(《频域参数》下的校准)7      |
| 1、测试端口的反射校正(\$11、\$22 的校准)7 |
| 2、测试端口的传输校正(\$12、\$21 的校准)  |
| 2.3 负载测量的界面操作12             |
| 2.4 负载(放大器)的传输特性测试(测增益)     |
| 2.5 仪器的校准(《时域参数》下的校准)22     |
| 2.6 性能验证24                  |
| 1. 插损读数验证24                 |
| 2. 验证定向性26                  |
| 3. 验证测相精度26                 |
| 2.7 圆图的二种状态27               |
| 第三章 PNA 方向图测试设备的使用说明28      |
| 3.1 简介                      |
| 3.2 布置示意图                   |
| 3.3 测试中的几个概念                |
| 3.4 测试操作步骤                  |
| 3.5 几点说明                    |
| 第四章 垫圈法测材料电磁参数              |
| 第五章 平探头法测液体介电常数35           |
| 功率、dBm 与 50 Ω 线上电压对照表       |
| 反射不确定度-40dB 时测试正常示值范围37     |

# 第一章 概述

#### 1.1 安全使用注意事项

· 仪器首先应接好地线 再将市电插头插入市电插座内(由于本仪器 市电进线装了滤波器,因此机壳必须加接地线,妥善接地,否则手触及仪 器时会有触电或麻电问题)。接地线时可将仪器后板上的螺钉松开,将地线 压紧即可(注意本仪器电源电缆三根线是完全分开的,严禁使用那种将地线 接在中线上的作法)。

· 切勿在仪器工作时插拔印制板卡与各种集成块 由于网络分析仪 知识面牵涉较广,除有经验的人员外请勿随意拆卸仪器或打开盖板以免造 成不必要的损坏。发现明显的毛病试图自行修理时,请注意烙铁不能带电 焊接(可将烙铁外壳接地线接到被焊接板的地线上)。

· 注意复位键 在发现不正常时应按复位键,为了避免偶然掉电(如 电源插座接触不良时)引起的不正常复位,请按复位键,使仪器正常后再开 始工作,必要时断电一分钟后再开机。

·注意连接器尺寸 测试过程中,射频连接器是允许插拔的,但请注 意在往测试端口接被测件时,需注意插芯伸出尺寸是否过长(如 N 型连接器 插针上的台阶应比端口缩进 5.3mm 以上),或是否偏心,否则用劲上紧的过 程中就将端口损坏了,根据实用经验,一般应用请加接保护接头或双阳以 保护测试端口。

· 仪器输入端口承受功率约 1mW,在附近有强信号发射的情况下(如雷达开机,电台发射),除非采用了特殊措施,否则不管仪器是否开机都不要将仪器直接接到天线上,以免强讯号由天线倒灌损坏仪器。

·本仪器比较轻便,可以拿到现场使用,但由于网络分析仪比较复杂, 对于环境要求还只能达到II类仪器要求,使用时以及运输时注意轻拿轻放, 以免造成不必要的损坏。

#### 1.2 普及型矢量网络分析仪 PNA37 系列

本仪器能测单或两端口网络的各种参数,故名网络分析仪。只能测网

络各种参数的幅值特性者称为标量网络分析仪,既能测幅值又能测相位者 称为矢量网络分析仪;

P 为 Popular Portable Phasor 3 个字的缩写, NA 为 Network Analyzer 的缩写。

PNA37 系列的特色是:

- · 嵌入式操作系统, Windows 中文操作界面。
- · 10.4 吋高分辨率 LED 显示。
- · 触摸屏操作,中文菜单运行。
- · 多窗口、多曲线同时显示。
- · 体积小重量轻,台式机重约7.6Kg,为同档进口仪器的一半。

· 符合国情,频段设置与价格符合国情,价格约同档进口仪器的1/4。 PNA37 系列的技术特性如下:

- · 频率综合跳频,每点频率精度≤10<sup>-5</sup>,能点频工作。
- · 跳频速度约每秒 200 点,因此能测带长电缆的系统的指标。
- ・ 频段范围 100Hz~200MHz、30~3000MHz (3200MH'z), 30~
  6000MHz 可选。
- · 测试端口定向性: 3GHz≥25dB, 6GHz≥20dB 与频段有关。
- · 反射时域故障定位功能。
- · 复合介电常数测试功能(选配)。
- · 方向图测试功能(选配)。

## 1.3 主要性能

1、 扫频特性

100Hz~200MHz, 或 30~3000MHz, 或 30~6000MHz。

数字式跳频

频率精度≤10-5。

- 2、 测试动态范围 插损 80dB
   回损 50dB
- 3、精度与分辨率

小插损分辨率为 0.01dB,

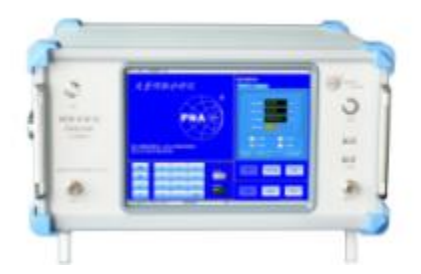

不确定度在 50dB 内为±0.2dB±(dB 值)4%。

小反射分辨率为 0.002, 3200MHz 以下小反射不确定度约±0.01, 以上为±0.02。

相位分辨率为 0.01°, 不确定度 ± 5°/幅值。

- 4、等效定向性: 30~3200MHz 定向性≥40dB , 3200MHz 以上≥ 35dB。
- 5、 显示: 10.4 吋触摸显示屏。
- 6、 尺寸 (宽×高×深) mm: 410×230×270 重量: 约7.6Kg
- 7、 电源: 50Hz 交流, 220V, 0.3A, 保险丝 1.5A。

#### 1.4 PNA37 系列配置说明

1. 附件

每套仪器配有一套附件。仪器面板插座与连接电缆皆为 N 型,附件 有 N 型与 SMA 型两种,可任选一种。除特殊标注外,特性阻抗一律 为 50Ω。

2. 选件

当配置的附件数量不够或品种不全时,可购置或定制其它选件。

- ·N型75Ω套件
- ·方向图测试转台与自动记录功能。
- · 高校天线实验附件箱
- ·高校射频实验附件箱
- · 织物电磁辐射屏蔽效能分析
- ·流体、半流体等物质复合相对介电常数测试功能
- ·平面固体、粉末等形态物质复介电常数、复电导率测试功能

# 第二章 PNA37 系列使用说明

## 2.1 主菜单操作示例

开机后进入 Windows XP 系统,自动进入 "PNA 矢量网络分析仪"的操作 界面,如图 2-1,此页面主要是设置测试参数、选择测试功能、校准操作、状 态指示及操作进度显示。注: []]内为按键名称,《》内为屏幕字符,按键呈淡灰 色时为当前状态不可操作。

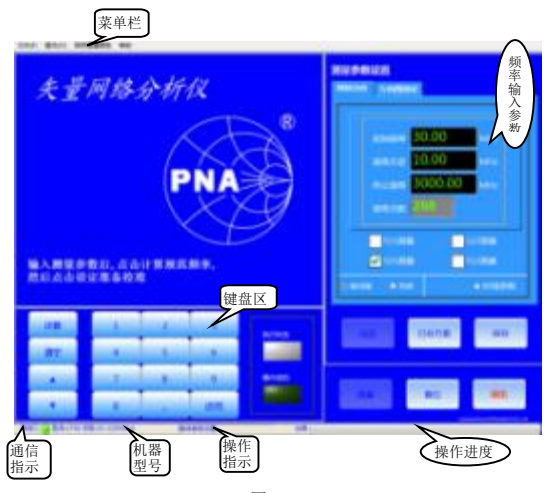

图 2-1

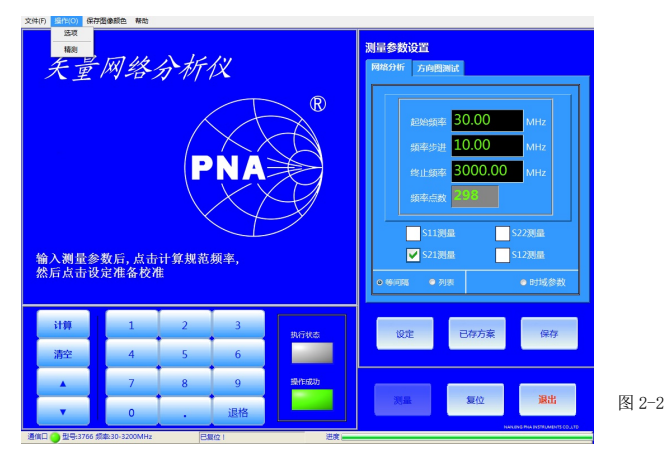

在左上方菜单栏的〖操作〗菜单下,有《选项》(矢量网路分析仪开机后, 是否直接进入《矢量网路分析仪》界面的选项)和《精测》(精测状态的选择), 如图 2-2、图 2-3。

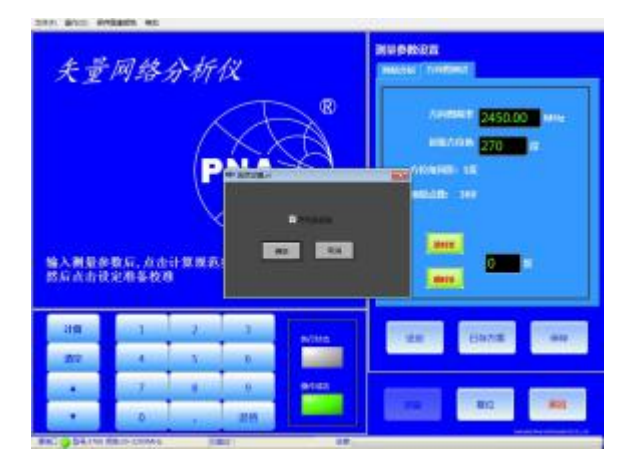

图 2-3

## 开机预热 10~20 分钟以上,测量更精确。按仪器面板左上角的 《复位》 按键,才能进入测试菜单设置的操作。

1、测试菜单的设置

示例:介绍

测试一个使用频率为 800~1000MHz 的天线的驻波比时, 每隔 10MHz 测一点, 共测 21 点, 是如何在主菜单上设置操作的(用触摸屏或鼠标操作)。

在"测量参数设置"的〖网络分析〗标签下,选择频域参数测试状态下的 《等间隔》,再点击选中《起始频率》数字框,利用左下键盘区的〖清空〗按键 清空原有数据,用数字键输入800,再选中《频率间隔》数字框,用〖清空〗 按键清空原有数据,输入10,再选《终止频率》数字框,用〖清空〗按键清空 原有数据,输入1000,点击〖计算〗按键,自动算出《频率点数》21,同时原 来呈淡灰色的〖设定〗按键,变亮显示,转为可执行按键。然后选择测试选项《S11》、

《S12》、《S22》、《S21》,本例为全选(用户可根据自己的需要选择这 4S 参数测试 选项),如图 2-4。点击屏幕上的【设定】进入《仪器校准》操作界面。

如不改变测试频率菜单,用原有的频率数据时,按【设定】直接进入仪器 校准操作界面(【设定】键为淡灰色时,按【计算】按键,可使【设定】键变亮显

5

示,转为可执行按键)。

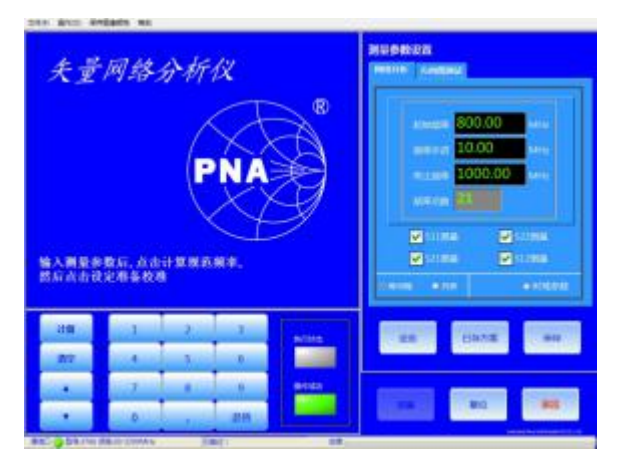

图 2-4

**点频设置:**【起始频率】= 【终止频率】或【频率间隔】=0即为**点频**。

## 2、测试菜单的保存和调取

测试参数确定后可以点〖保存〗将此测试方案保存到仪器中;而〖已存方 案〗则能调出保存过的测试方案,如图 2-5、图 2-6 和图 2-7 分别为频域、时域 方向图测试的历史方案(已保存方案)。

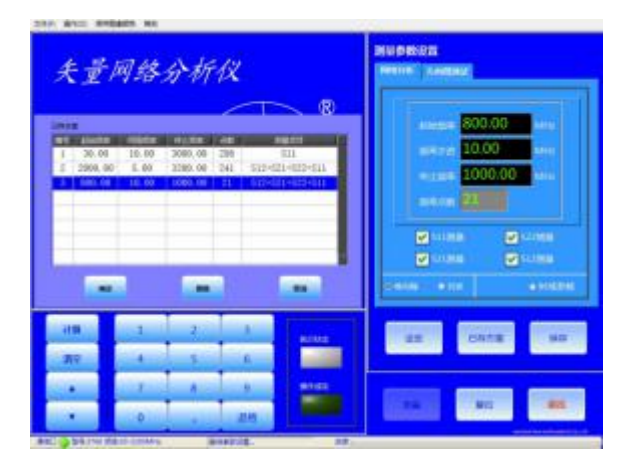

图 2-5

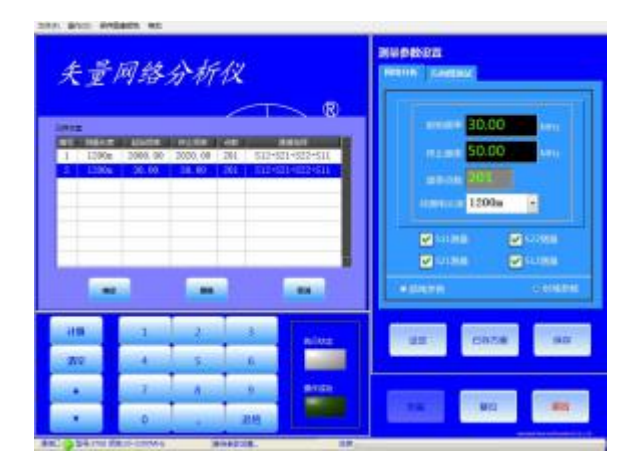

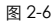

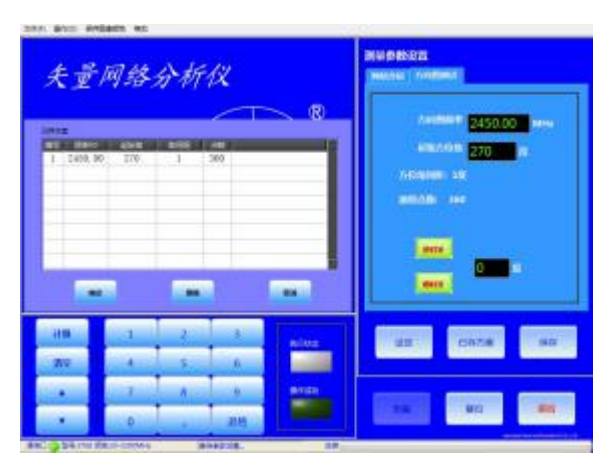

图 2-7

## 2.2 仪器的校准(《频域参数》下的校准)

## 1、测试端口的反射校正(S11、S22的校准)

进入校准操作画面,图 2-8 为《仪器校准》操作界面,显示了设定的频率 参数,显示参数设置完毕,开始校准…,待操作按键【开路校准】高亮粗体字 显示,在仪器的**测试端口1(\$11的校准)**上接连接电缆,在电缆的另一端接上开 路器(如图 2-9),点击【开路校准】,《进度》指示条显示进度,完成后《操作成

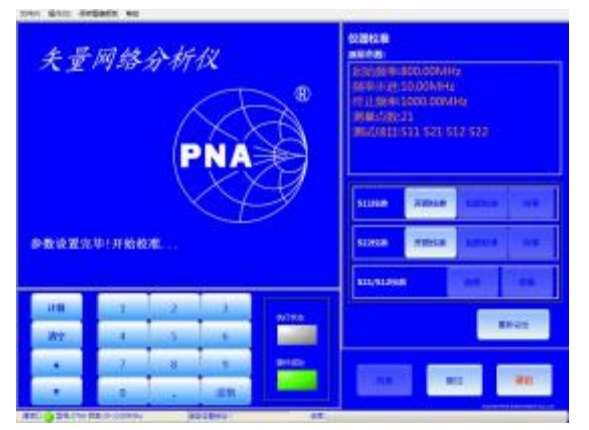

功》状态呈现绿色,显示 S11 开路校准完成。(如图 2-10)

图 2-8

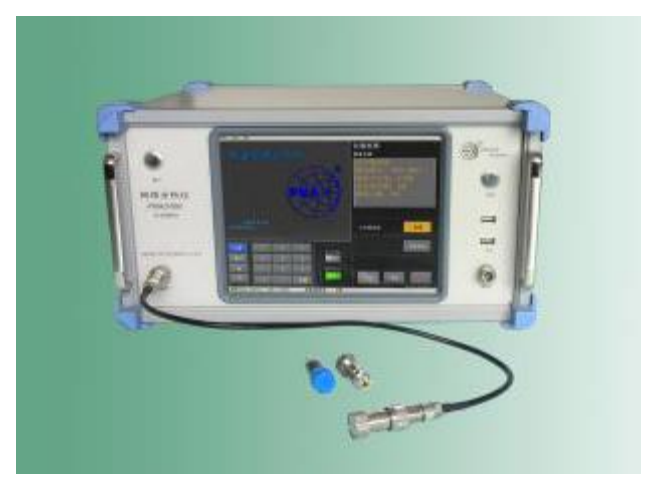

图 2-9 测试的开路校准

开路校准完成后,自动转入〖短路校准〗高亮粗体字显示,拔下电缆端口 上的开路器,换上短路器,点击〖短路校准〗,《进度》条再次显示短路校准进度, 《执行状态》为红色,完成后《操作成功》状态呈现绿色,如图 2-11。

短路校准完后,自动转入〖校零〗高亮粗字体显示,拔下连接电缆端口的 短路器,换上精密负载,点击〖校零〗,《进度》条显示校零进度,如图 2-12。端 口1的反射校正完成。

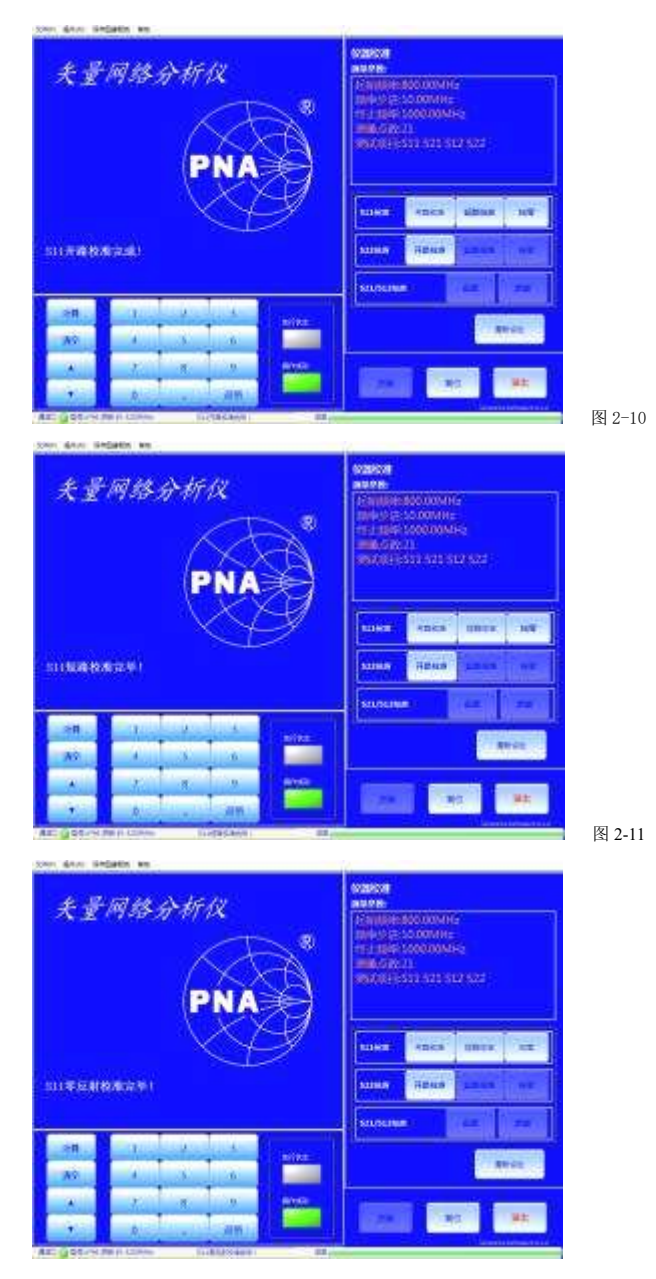

图 2-12

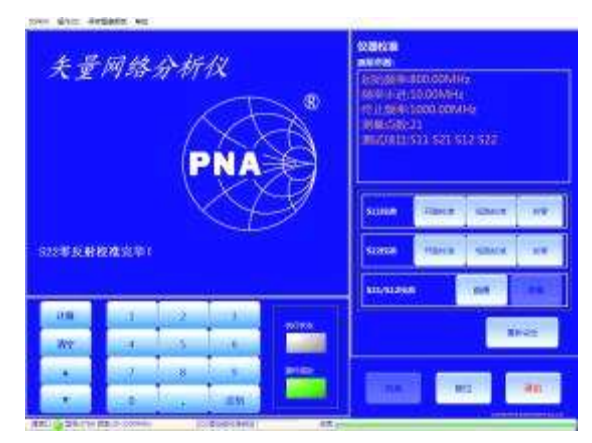

图 2-13

对端口2重复以上的三项校准(S22的校准),完成后如图 2-13。

端口1和端口2的三项校准完成后,拔下二电缆上的精密负载。

注意:如果是单独选择的 \$11 和 \$22 校准测试的,此时就能接被侧件,但同一被侧件不能直连其中同时看 \$11 和 \$22 (仪器二端口匹配有误差),可以在端口 1 和端口 2,同时看二个被侧件的反射参数。

2、测试端口的传输校正(S12、S21 的校准)

接上例继续校准,用一双阴连接器把二电缆连接起来,点击〖直通〗,《进度》 条显示直通校准进度,《执行状态》为红色,完成后《操作成功》状态呈现绿色。显 示直通校准完毕!如图 2-14。

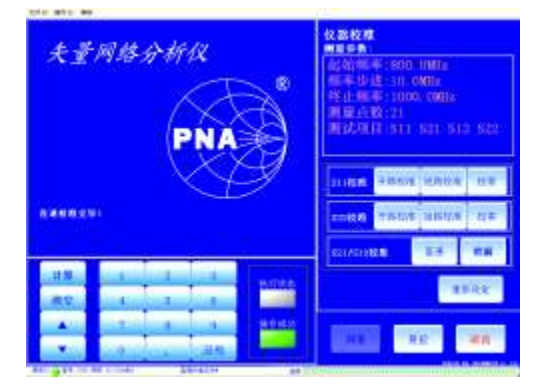

图 2-14

再断开双阴,二电缆头分别再接上精密负载,一接阳负载、一接阴负

载,按〖泄漏〗按键,《进度》条显示泄漏校准进度,完成后《操作成功》状态呈现绿色,〖测量〗按键变亮显示,转为可执行按键。如图 2-15。

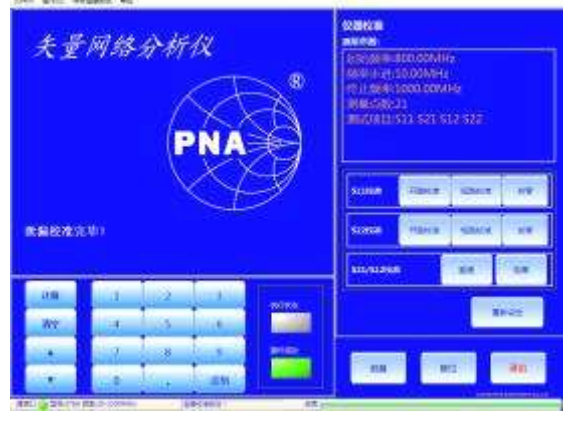

图 2-15

卸下二个精密负载,接上被测件(此例接入的是10dB衰减器),点击 【测量】,屏幕跳转到测量显示画面。如图2-16。

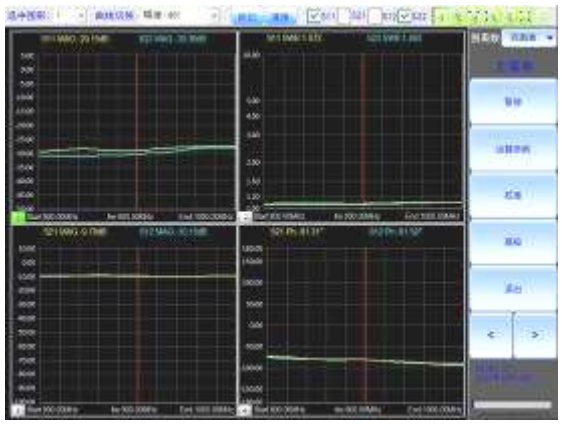

图 2-16

注意:测要求精度高的小插损(30dB以下)时,如果只选择 \$12、\$21 的 校准,就需要接连二个 10dB 衰减器进行直通校准。

校准时也可以根据需要只进行【开路校准】]或【短路校准】],点击【测量】 后直接进入测试界面。

## 2.3 负载测量的界面操作

【选中图形】下拉列表,在1~4中选中你所要观察的图形,选中后该画面 **左下角的带数字指示变为嫩绿色**(如图 2-17)。也可以直接点触你要观察的图 形,进入该图形。

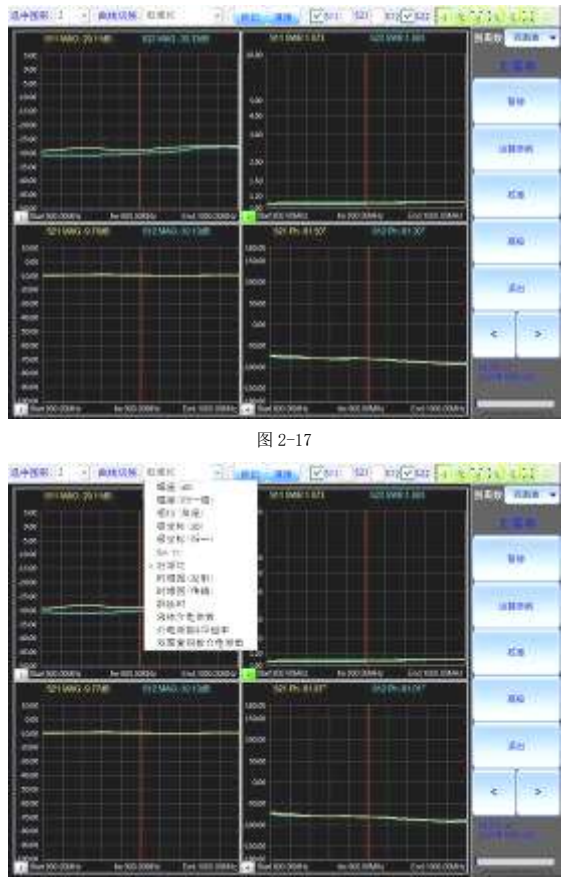

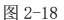

【曲线切换】下拉列表,可将当前选中的画面中的曲线,切换为需要显示 的参数图形,如:【幅度(dB)】(插损或回损)、【幅度(归一值)】(反射系数)、 【相位(角度)】、【极坐标(dB)】、【极坐标(归一值)】、【Smith】(阻抗圆图)、 【驻波比】、【时域图(反射)】、【时域图(传输)】、【群时延】、【液体介电常数】、【介 电常数与导磁率】、【双面复铜版介电常数】。选中你所要显示的参数即可。图 2-18。 拖动所选图形中的红色直线、或点击右下方的 【<】、【>】号移动红色直线, 可改变当前频率点的频率值,所选图形(小图)下方显示的 fre:为当前频率值, 上方为频率对应的参数。本例中所选图形 2 中的红色光标线对应的频率: fre 为 920MHz,对应的参数 \$11 SWR 1.080, \$22 SWR 1.066。如图 2-19。

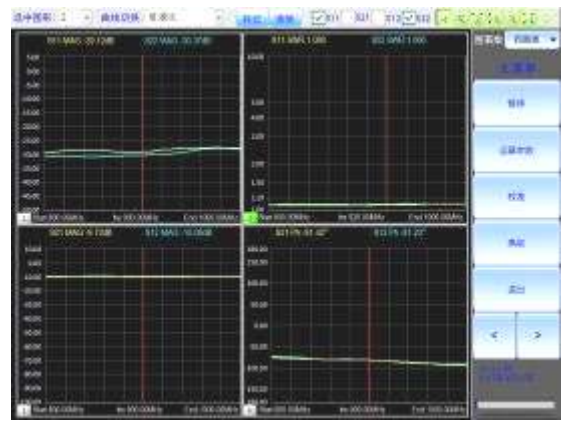

图 2-19

此时点击 【标记】可将当前选择的画面中的当前频率点,选择后标记在图 形上。此处选择的是该频点的 \$11 参数和 \$22 参数。标记后关闭该选项。如图 2-20。最高可标出 12 个参数。

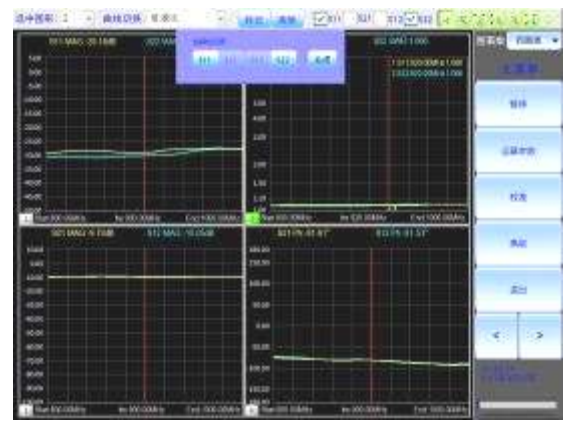

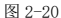

点击〖清除〗按键,弹出对话框,有〖下拉框〗、〖删除〗、〖清空〗、〖确定〗 四种选择,点击下拉箭头,选中要删除的频点,点〖删除〗,该频点从标记显示 处被删除,点击 【清空】 标记的所有频率点都将被删除。点击 【关闭】 退出 【清 除】。如图 2-21。

图 2-21

菜单栏上的 [[S11]]、[[S21]]、[[S21]]、[[S22]] 选项,可以隐藏和显示所选图形 中相对应的曲线,图形 2 中只显示了 S11、S22 二根曲线;图形 1 (绿指示的当前 选中图形) 中则显示了 S11、S21、S12、S22 四根曲线。图 2-22。

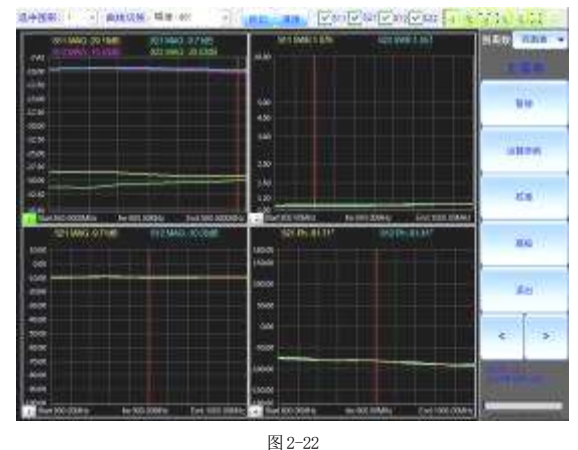

工具栏依次是【常规状态】,【放大】,【横坐标放大】, 【纵坐标放大】,【缩小】,【还原】,【拖动】按键。这些工具可以对选中的显示图 形进行放大、缩小、移动、还原等操作。

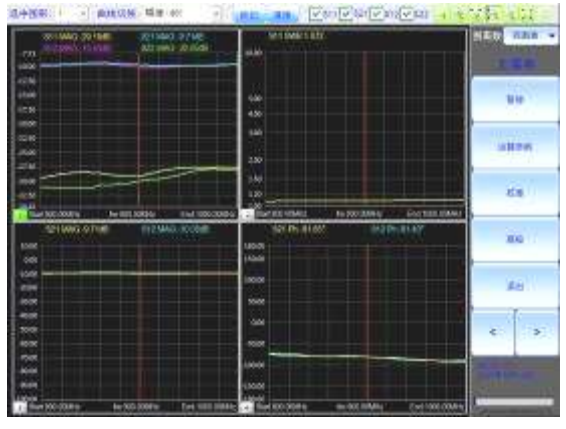

图 2-23

【放大】、【缩小】同时放大或缩小纵横坐标。

【横坐标放大】,【纵坐标放大】工具,实际上是局部放大工具,即它们选定 的区域显示,区域外超出显示坐标不可见。用这二个工具时,下限不能超过纵坐标 或横坐标,否则操作无效。重新使用。

【还原】工具,使被放大后的图形,回到初始状态。

〖移动〗只能在放大的基础上操作,且在 Smith 圆图下使用。如图 2-24。

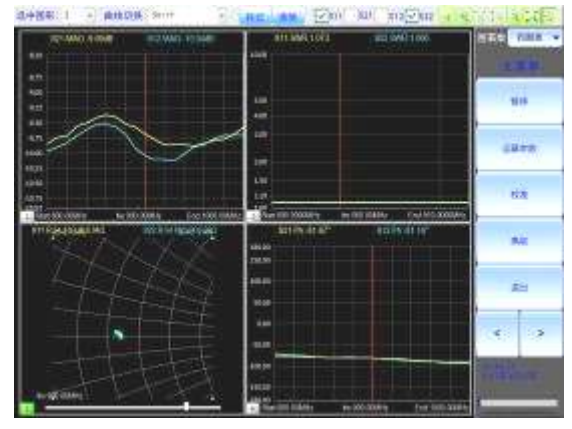

图 2-24

缩放工具下面的〖图表数〗下拉列表,有单图表、双图表、三图表、四图

表,选择后显示的图形数不同。如图 2-25、图 2-26、图 2-27 分别为三画面、 二画面、单画面的显示图。

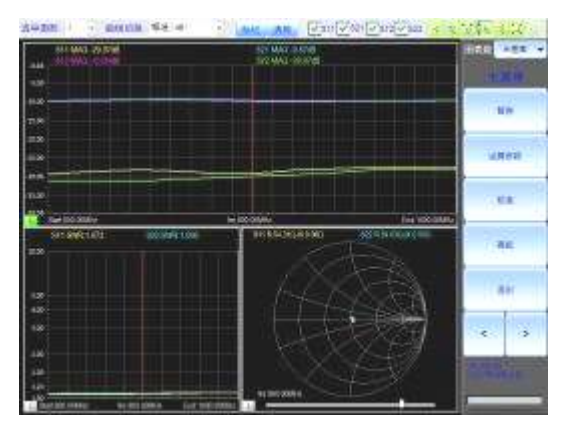

图-25

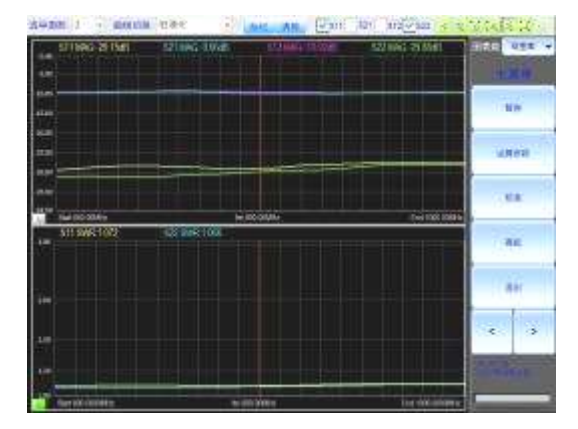

图 2-26

右侧菜单下有 5 个操作按键 〖暂停〗, 〖运算参数〗, 〖校准〗, 〖高级〗, 〖退出〗。 如图 2-27 右侧。

【暂停】不按时,显示的图形和数据是在不停地刷新状态,按下【暂停】键, 显示图形及数据停止不变(即暂停刷新),再次按下重新回到刷新状态。

【运算参数】点击后转入下一级《运算参数》菜单,共有五个选项【移动参考 面】,【阻抗单位】,【波速比】,【衰减补偿】,【返回】。图 2-28 右侧。

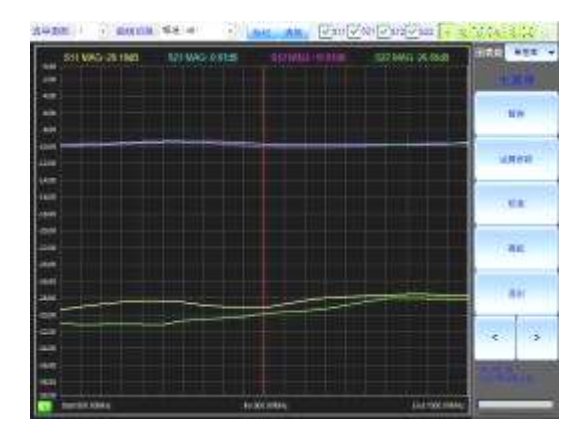

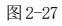

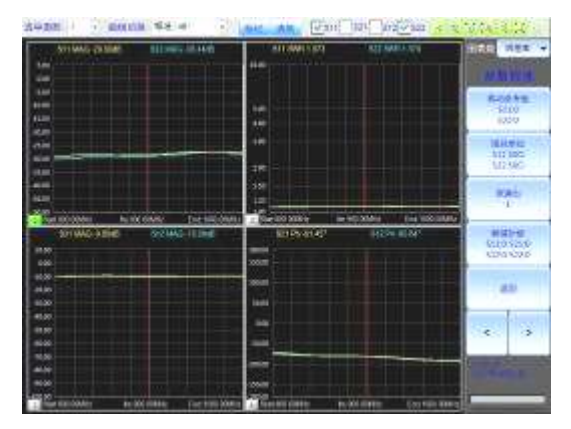

图 2-28

#### 参考面移动:

参考面即反射校准后的界面。有时测试时,需要在其后加接一段,才 能和被测件相连,加接后的位置又不能进行三项校准(开路、短路、校零), 只能利用移参功能,使得加接后的端面,在 smith 圆图上仍然能使开路时 在∞点、短路时0点、上标阻时在匹配点(圆图的圆心)。

若已知所需移动的电长度可按【移动参考面】键,弹出对话框《S11移 动参考面+0.000m》在《+0.000》框键入所需数值,点击【确定】键即可。 如不知需要移动的电长度,可由【曲线切换】下拉列表中的【时域图】参数 下测量得到,或用尺量长度后计算波速比算得到。图 2-29。

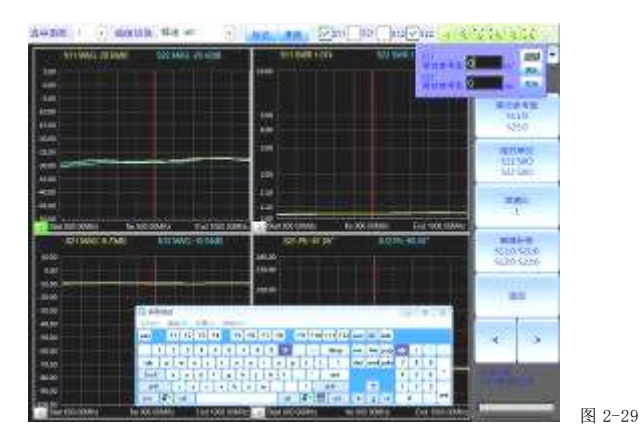

#### 阻抗单位的归一化:

用于 smith 圆图,点击 【阻抗单位】 按键,如图 2-30。可选择被测件的阻抗 单位(即被测件的阻抗系统)。

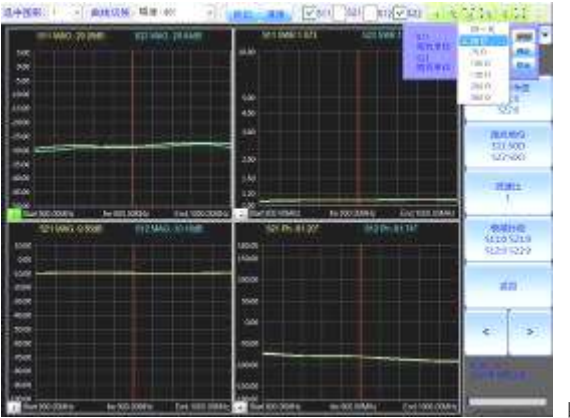

图 2-30

如测试 75Ω系统, 仪器校准时不仅校准件要用 75Ω的, 此处的阻抗单位要选择 75Ω, 这样阻抗圆图的匹配点(圆心)的值才能为 75Ω, **测试时读出的值才是 75Ω 系统的值。** 

"波速比"和"衰减系数"主要用于时域显示调整,主要在《时域参数》 测试时使用。

波速比:

在不加支持片(或充填介质)的同轴线段中,同轴线段的机械长度(几何

长度)与电长度是一致的,在有支持片或充填介质的情况下两者是不同的,机 械长度与电长度之比称为**波速比**(也有称缩波系数,或缩短系数),一般在0.66 到1之间,电长度显得长些,而实际机械长度显得短些。实际上要求的是电长 度,矢量网络分析仪正好能测电长度。

如某一电缆的电长度是 2.16m, 该电缆的波速比为 0.7, 这电缆的机械长 度就是 1.52m, 输入波速比后, 图形左上方给出的 MXA: S22 的最大反射 0.96 位于距离的 2.16m(电长度)处, 输入波速比 0.7 点击 〖确定〗, 2.16m 电长度 显示就成为 1.52m 的机械长度。如图 2-31。

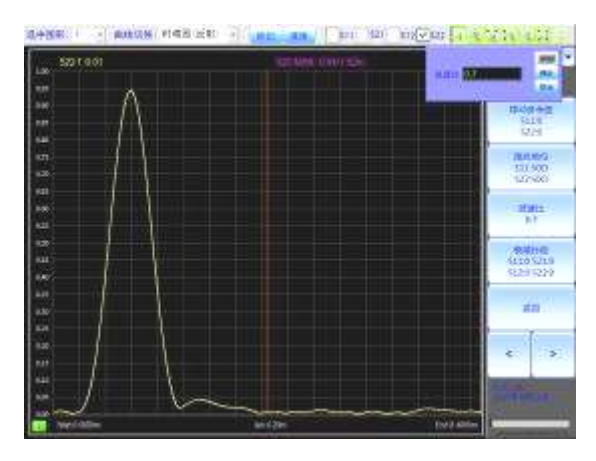

图 2-31

#### 衰减补偿:

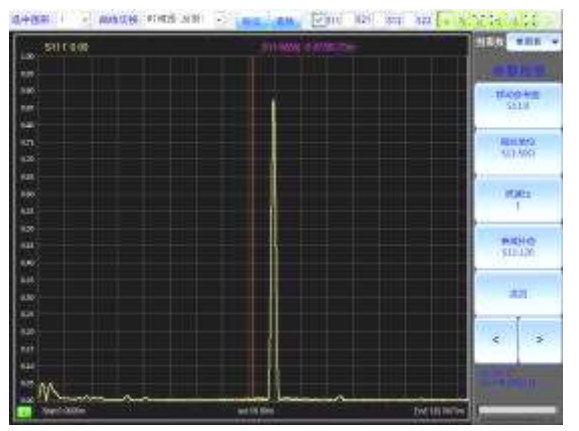

图 2-32

在时域状态下应用,此功能是在测电缆等传输线时,因远端经长距离衰减,看 不到具体状态后,对远端反射的补偿放大。点击〖衰减补偿〗输入相应的衰减系数 值,点击确定,远端反射就非常明显了。如图 2-32、33,对一根电长度为 65.73 米 的电缆的远端进行 120 的补偿。

点击 【返回】 退出运算参数, 返回到主菜单。

【校准】按键的下一级菜单,有【S11校准】,【S22校准】,【S11/S22校准】, 【返回】四个按键,可在测试状态下(或重新确定测试参考面时),再次对参考面端 口进行校准。如图 2-33。点击【返回】退出校准子菜单,返回主菜单。

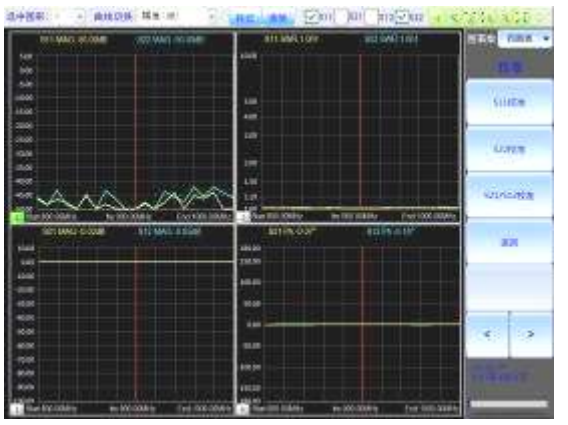

图 2-33

【高级】: 点击后进入《高级功能》子菜单,有【保存】、【最大/最小值,3dB 带宽】、【合格线】、【等反射圆】、【返回】五个按键。如图 2-34。

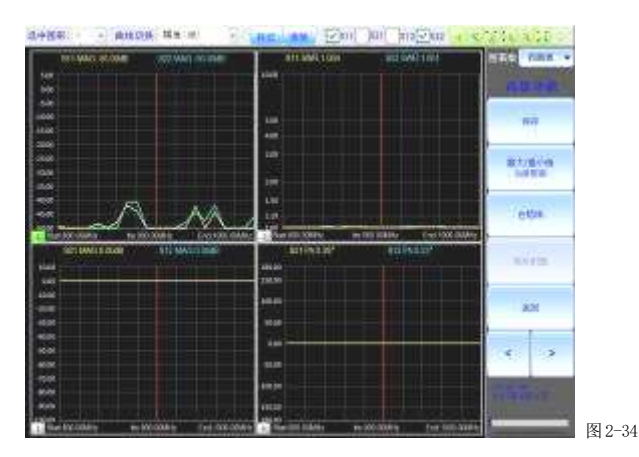

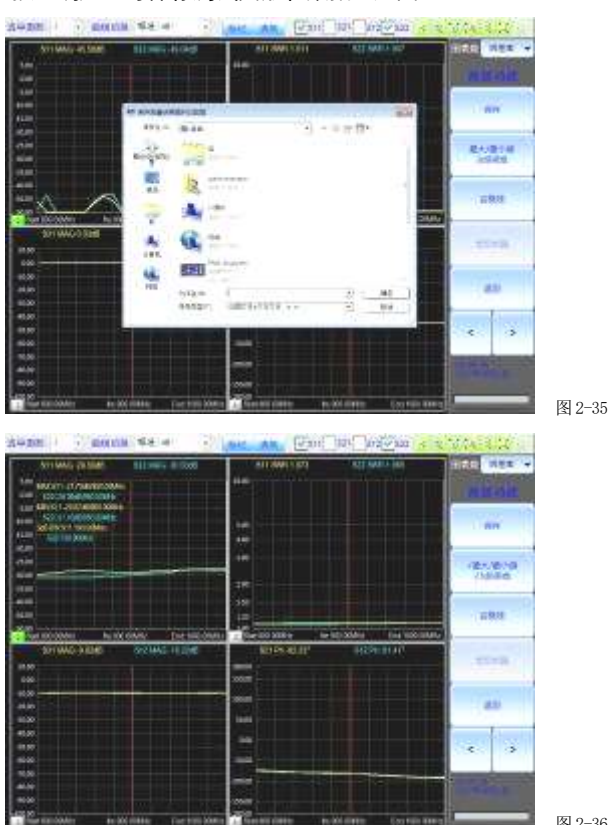

点击〖保存〗,弹出《保存测量结果图形与数据》对话框,输入文件名,选择保 存地址后,按《确定》可保存测试图形和数据。如图 2-35。

图 2-36

【最大/最小值, 3dB 带宽】在相位和 Smith 圆图下不显示, 选中后立即在相 对应图形的左上角, 显示最大值、最小值和 3dB 的带宽值。如图 2-36。

点击 《合格线》 弹出设置界面,输入上、下限点击确定,红合格线确定,点击 《取消》退出设置。如图 2-37。

点击〖等反射圆〗弹出等反射圆合格线列表,设置后点击确定完成设置,图上 显示所设图形。点击《取消》退出设置。如图 2-38。

点击 【返回】, 进入主菜单

在主菜单下点击 【退出】,退出测量状态,进入《仪器校准》界面,再按测量可 以重新返回测试状态。如按【复位】则回到《测量参数设置》界面。

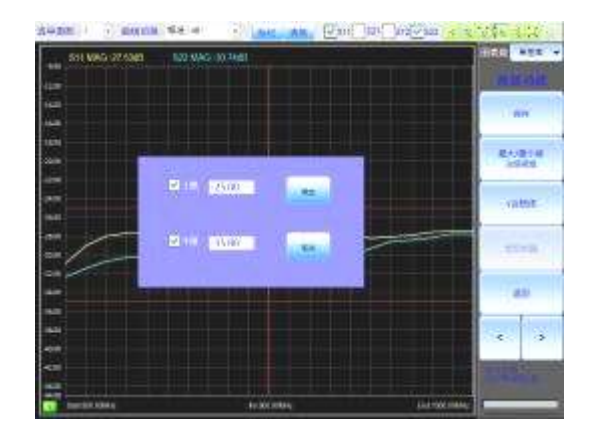

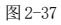

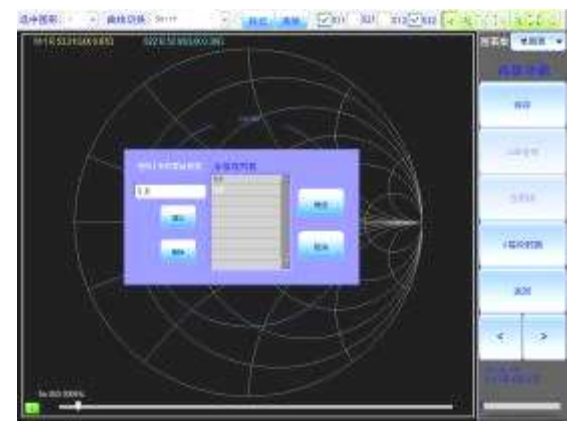

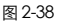

## 2.4 负载(放大器)的传输特性测试(测增益)

请注意放大器的最大输出问题,由于本机输入端口灵敏度较高,而内 部又无程控衰减器,承受功率约 1mW,测增益时必需外接衰减器以抵消放 大器的增益,产生插损,按插损测出后,再计算放大器的增益。

## 2.5 仪器的校准(《时域参数》下的校准)

## 进入时域状态

刚开机时或复位后,《测量参数设置》界面,选中时域参数(频域参数前为

空)。选择被测电缆的长度(距离),测试距离应选为待测电缆几何长度的 1.5 倍以上,即〖测电长度〗的距离。这里测 45.37m 电缆,待测电长度距 离选 120m。如图 2-39。本例中还是全部勾选 4 个 S 参数的测量。

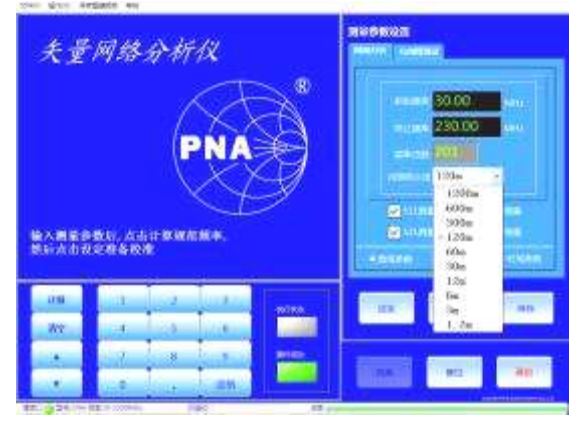

图 2-39

点击 【设定】,进入《仪器校准》界面,界面上显示测量的最大电长度、 测量的通道,如图 2-40。

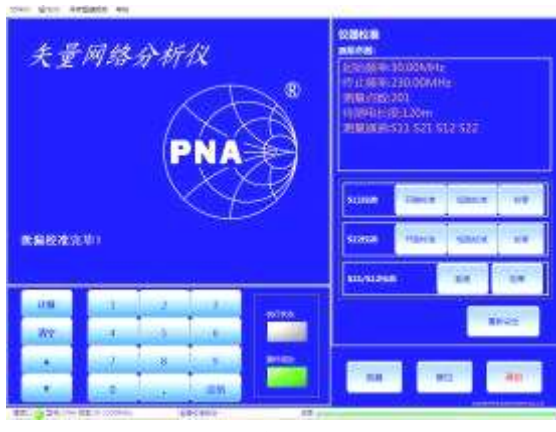

图 2-40

对仪器的二个端口进行校准。详见 2.2 节仪器的校准下的: 1、测试端口的 反射校正(S11、S22的校准); 2、测试端口的传输校正(S12、S21的校准)。 校准完成后,接上被测件,点击 [[测量]],屏幕跳转到测量显示画面,如图 2-41。

画面上各功能键的操作详见 2.3 节负载测量的界面操作。图 2-38,图形 1~ 4 是放大纵坐标、给出了反射最大值的 64.82m (电长度)处,已知此电缆的波 速比为 0.7,《参数校准》的波速比输入 0.7 后,我们就能看到电缆的机械长度 为 45.37m 了,实测电缆机械长度 45.37 米。如图 2-42。

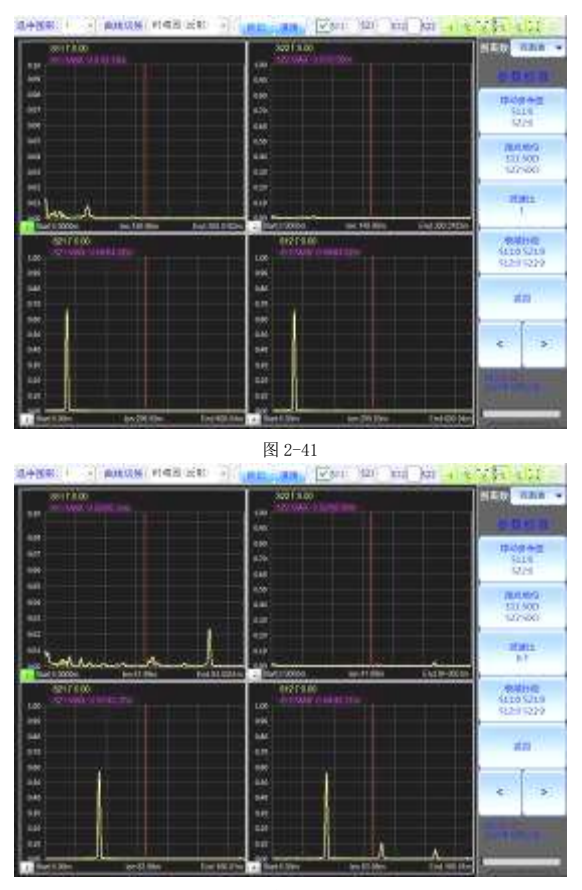

图 2-42

## 2.6 性能验证

#### 1. 插损读数验证

在端口1与端口2间接入一个标准可变衰减器。 标准可变衰减器置10dB处校直通。

设置扫频方案 BF(起始频率)设为仪器规定考核的最低频率,设置 ⊿F(频率间隔)使得 N 在 21 点, EF(终止频率)即可达到仪器最高频率 左右。《S21》和《S12》前打钩,选《频域参数》。

按〖设定〗键,进入仪器校准界面,直通校准,校准完成后,〖测量〗键成 为可执行键,点击〖测量〗进入测量显示画面,单图形显示,此时测试值应为 一条在 0dB 附近的直线,一般起伏约小于 0.2dB (如图 2-43),否则说明预热 时间不够,或有其他问题,必要时按〖退出〗、〖复位〗键再执行一次后才进行测 试:搬动衰减器,测 0-50dB 衰减数值(直接读数 10-60dB),其允差如下表:

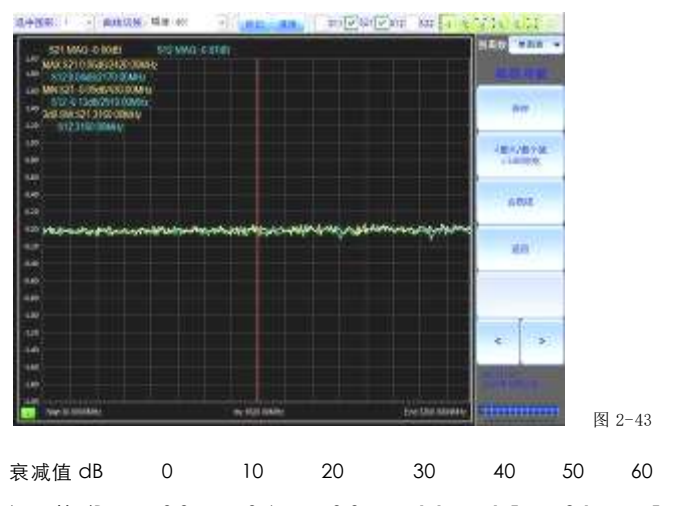

误差dB ±0.3 ±0.6 ±0.8 ±1.1 ±1.5 ±2.1 ±5

标准可变衰减器置0 dB,校直通。然后断开输入电缆,显示器上数字 即动态范围,应≥70dB。如图 2-44。

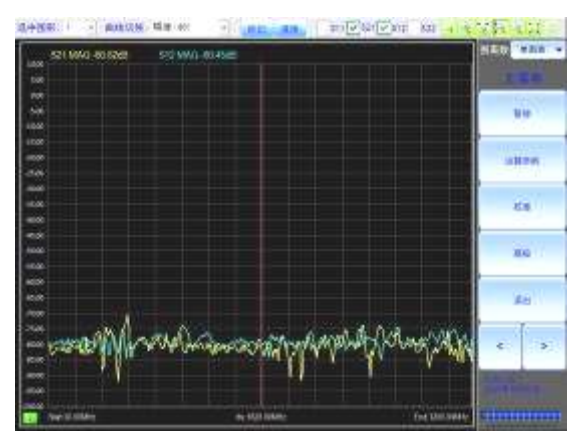

图 2-45

#### 2. 验证定向性

扫频方案同上,按反射测试步骤进行;选择 S11 测试。

端口1进行三项校准(开路、短路、校零),完成后,将标准负载接在 端口1,测试点的数值即定义为定向性:定向性≥ 35dB。如图 2-46。

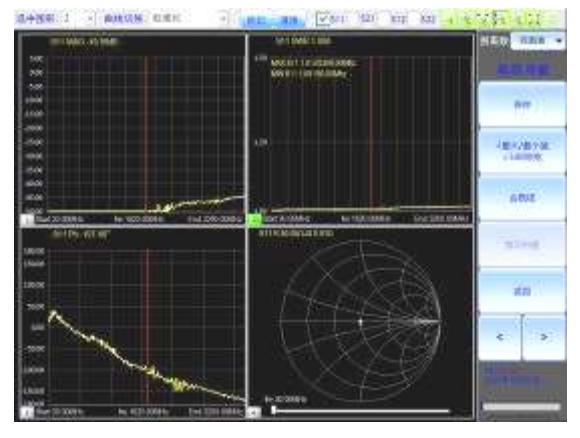

图 2-46

注意: 定向性这个指标是不易达到的,它是靠反射电桥的定向性与负载 回损两者来保证的,若此时测试值不太理想,则总有一样性能降低了,判断 谁好谁坏必须有另一套好的来作比较,否则只能送回生产单位返修。

#### 3. 验证测相精度

可以用传输测也可用反射测,这里介绍用反射测,因为可调短路线比 较容易获得。

30~3000MHz 仪器:

按回损测试步骤进行连接(只测 \$11),并将扫频方案设为 2500MHz 点频;进入三项校准状态,端口1接上可调短路线,短路线的游标置 60mm 处,按〖开路校准〗键校开路。再将短路线置0处,按〖短路校准〗键;屏 幕〖校零〗高亮显示,直接点击〖测量〗。

移动短路线,记下测试值与下表理论值的误差,最大误差≤±10°; 短路线 mm 0 5 10 15 20 25 30 35 40 45 50 55 理论值(度) 180 120 150 90 60 30 0 330 300 270 240 210 端口 2 同样操作验证。

26

## 2.7 圆图的二种状态

仪器按测反射连接,校准开路时用开路器,校短路时接短路器校准,校准完成后得到阻抗圆图 (如图 2-47), r = 1 即是 z =  $50\Omega - ix$ 。

当校准开路时接上短路器,校准短路时接上开路器校准,校准后所显示的圆图,为导纳状态(如图 2-48)。常用于π型等网络的阻抗调配。

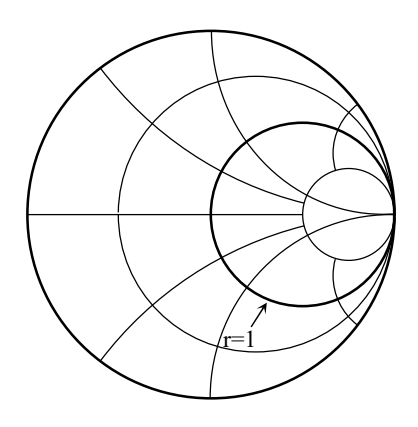

图 2-47 圆图在阻抗状态

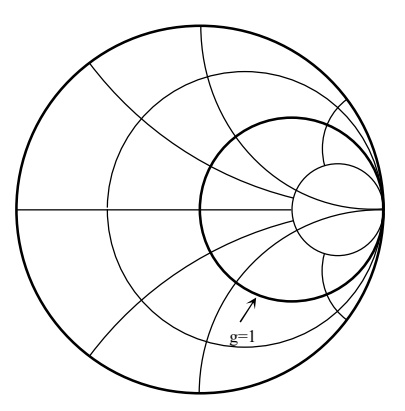

图 2-48 圆图在导纳状态

# 第三章 PNA 方向图测试设备的使用说明

## 3.1 简介

天线在不同方向的收发能力是不同的,在一个剖面上,比如在水平面 上用平面图表示出来,这就是水平方向图,也称波瓣图;还有叫场型的、 覆盖区的以及服务范围的。

水平方向图是最常用的,也可在垂直面内剖开即为垂直方向图。

对于常用中等增益天线,如蜂窝通讯基站天线等,可用本装置与 PNA 配合,以便对方向图自动记录与打印。由于采用的是一度一记,因此只适 宜测波束宽度大于 10°的方向图,否则记录将太不光滑。

测试时可显视直方图及极坐标显示,常用对数坐标。

目前这种设备只能与 PNA 台式矢量网络分析仪相配。

1、设备清单

转台 1个

- 2、转台性能
  - · 承载能力约 30 公斤。转速每分钟 360° (转速可调)
  - ・ 串口电缆将转台与 PNA 仪器联通后,开机转动转台。能在 360°内 反复左右旋转
- 3.2 布置示意图

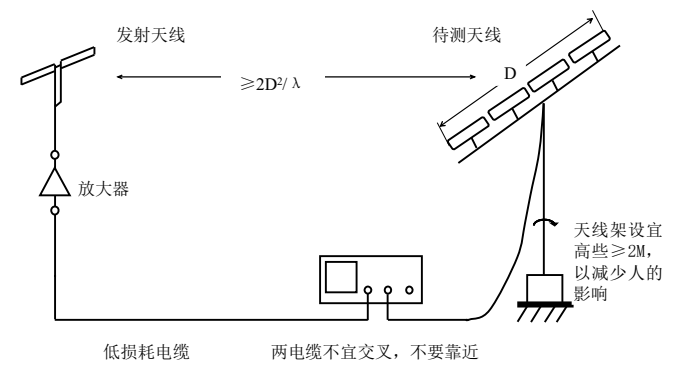

图 3-1

· 将转台电缆一头接在仪器上,一头接在转台上(注意:此线千万不能 带电插拔,一定要接好后方可开机,关机后方可拔下)。

· 室内近距离测试时,可不加放大器。

· 将连接电缆一头接在仪器上, 一头接在发射天线上。

· 将另一根连接电缆一头接在仪器的端口 2 上,一头接在转台上的接受 天线上。如图 3-1、3-2。

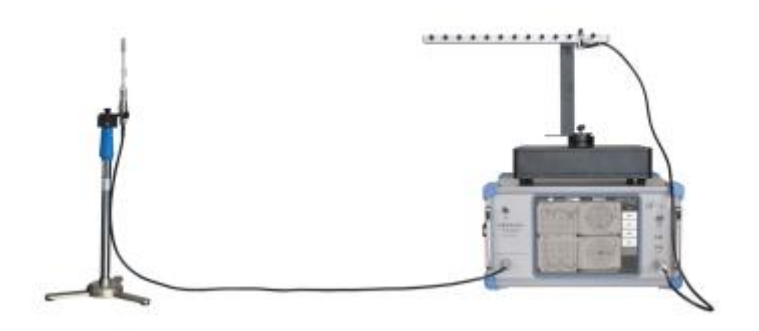

图 3-2

## 3.3 测试中的几个概念

- · 天线转一圈 (270°→0°→90°→180°→270°)
- · 转台启动位置(通电旋转时的第一点): 对于天线来讲是0°(方向 图上的位置)。
- · 转台旋转记录的起始位置:对于天线为 270° (方向图上的位置)
- · 天线场强最大值位置:为0°点(方向图上的位置)附近。
- · 方向图起始记录点:为 270° (方向图上的位置)。
- 记录点一般为360°(转台旋转一圈),即记录时由(从方向图上看)
  270°经过0°、90°、180°,再到270°一共361点。这样记的目的是为了得到完整的主瓣与尾瓣。
- ·发射天线与待测天线可以是任何低增益的天线,只要**极化相同**即可。

## 3.4 测试操作步骤

- · 仪器预热 10 分钟后,将仪器菜单界面选为 【方向图测试】。
- · 在【方向图测试】菜单下将测试频率设置好,如: 2450MHz。
- · 起始记录点, 定为 270°。如图 3-3。
- · 按【计算】,再点击【设定】进入《仪器校准》状态。

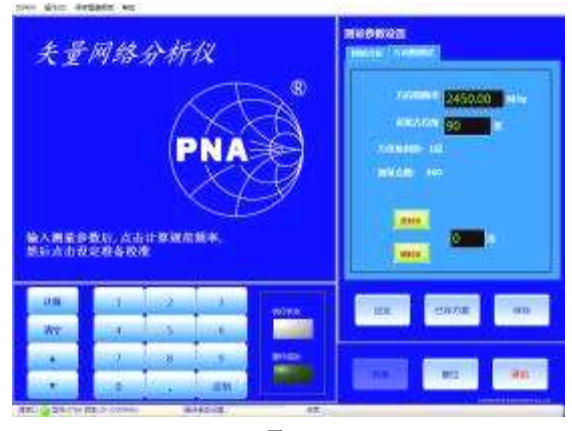

图 3-3

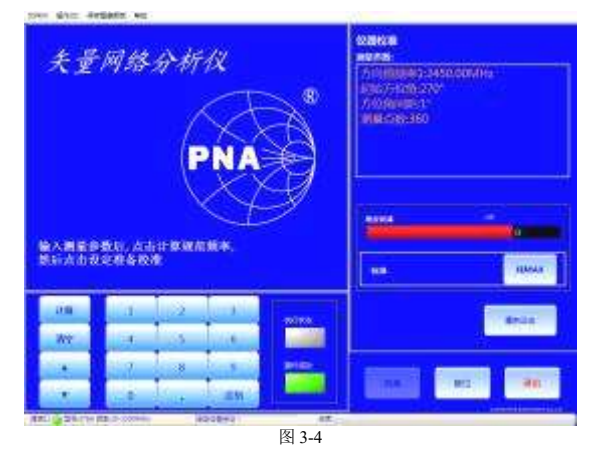

- · 安装好天线后,尽量使接受天线的最大辐射点与发射天线相对,这也 是转台的启动位,方向图上的0°位置。
- · 按下《找 MAX》按钮,转台在0°(转台的启动位)左右各 30°的范 围内转动,找出天线辐射的最大值并自动校准。(注:如不知道天线的 场强最大方向,也是这样操作,只是画出来的方向图,强场最大方向不 在0°而已)。

- · 点击《测量》,转台自动转到 270°位置(起始记录点,方向图上的位置),开始记点转动。
- · 一圈转完,软件自动绘出方向图,转台自动回转到0°点。
- 如要更换不同的天线,天线辐射的最大点,不在现在的0°位置附近时,请输入某一度数按正反转按钮,调整转台位置,使天线辐射的最大点,与发射天线相对应的位置,这点为新的0°位置(这种做法是想把被测天线的场强最大值,放在方向图的0°位上)。
- 软件自动绘出方向图后,曲线切换下有方向图的 dB 曲线、方向图的归一曲线、幅度的 dB 曲线、幅度的归一曲线和相位可选。界面的右侧有 3dB 带宽标注按键,保存按键等。

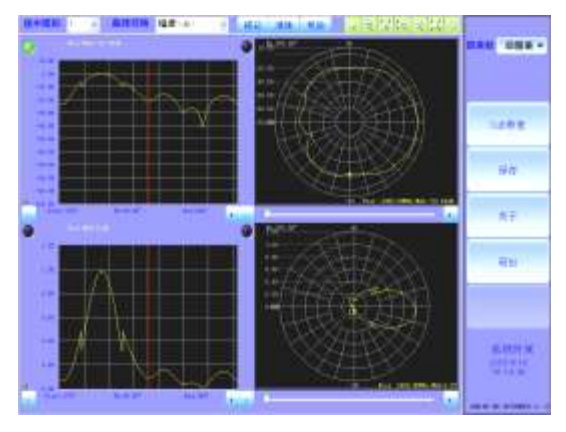

3.5 几点说明

**水平极化** 水平放置的半波振子能辐射或接收水平极化波。

垂直极化 垂直放置的半波振子能辐射或接收垂直极化波。

**圆极化** 两个互相垂直放置的半波振子,馈电幅度相等而相位相差 90°时,能辐射或接收圆极化波,当上面三个条件有一个不满足时,即退化为 椭圆极化波。极端情况下,短轴为零即成为线极化波;线极化波可能是斜的, 但一般常用水平与垂直两种。

**轴比** 椭圆极化波的长短轴之比即轴比;圆极化时的轴比为1,用 dB 表示时为 0dB,一般圆极化天线的轴比要求在±3dB 以内。

轴比的测试 类似方向图测试布置,一边是待测天线,一边是线极化天

线。一个发,一个收,一个固定,一个能旋转。至于谁发谁收? 谁固定谁旋转? 当视设备是否方便而定,没有必须遵守的规定。在指定方向,旋转(在与两天 线的连接线垂直的面内)带来的信号起伏即为轴比。

**交叉极化** 当只需某一种极化时,则另一种极化即为交叉极化。如水平 极化天线因平衡不佳而出现垂直极化分量时,此分量即交叉极化;交叉极化应 比主极化低 20dB 以上。

**圆极化旋向的判别** 用两只旋向相反的螺线天线,按测方向图放置,测 其与待测天线之间的空间传播插损,其旋向当与插损小的螺线天线的旋向相同。 螺线天线当在五圈以上,周长约为波长,间距约四分之一波长即可。

**圆极化天线的方向图** 圆极化天线的方向图不象线天线那样简单,需要 约定测试方法,否则方向图将不止一两张。最简单的还是用圆极化发,圆极化 收,只测一张方向图。

## 第四章 垫圈法测材料电磁参数

1、思路

将待测材料做成垫圈状,置于同轴线内形成一段有耗同轴线;先后测出其 末端开路时的输入阻抗 Z<sub>ino</sub>与短路时的输入阻抗 Z<sub>ins</sub>,即可算出其复介电常数与 复导磁率。电磁损耗大的材料。

2、试样准备

・ 试样尺寸应为外徑Ф7 内徑Ф3 的垫圈,厚度可在 0.5、1、2、3、4、5
 中进行选择。

· 厚度 0.5 的垫圈,可用附件盒中的冲头冲制。

可用附件盒中的模具制作试样。模具由底座、内芯、Φ3 垫圈组成;口
 朝上,放入所需厚度的垫圈,即可在垫圈与内芯间充填待测材料做成试样。可
 在底座反面小孔内将试样顶出。即可连垫圈一起进行测试,只要试样时,可将
 附件盒中的脱模垫置模具中,再将垫圈连试样置模具中,即可顶出试样。

3、测试准备

· 仪器置测 \$11 状态,按需要设置扫频方案。

· 按测回损状态连接,并接上附件盒中的测试座。再将口上的螺套取下备 用。

 ・ 在测试座端口内导体口塞入开路塞0(与口平,不得冒出),放上开路套, 用螺套将开路套压紧后,进行开路校正。仪器屏幕光点应集中在 R=∞处。

・ 取下螺套,去掉开路套与开路塞,在测试座端口接上短路塞0,用螺套
 压紧后,进行短路校正。仪器屏幕光点应集中在 R=0 处。

· 取下整体测试座,接上精密负载校零,拔下负载,接上测试座。 4、测试试样的介电常数

取下短路塞,在测试座端口塞入与试样同厚度的开路塞,将试样套在上面,并套上相应的垫圈与附件盒中的定位套,再放上开路套,用螺套压紧后,进行测试。

· 在 PC 机界面上点击介电常数即可显出ε' 与ε"。
 5、测试试样的导磁率

33

· 取下在测试座端口的开路套与开路塞,接上相应厚度的短路塞,用螺套 压紧后,进行测试。

・ 在 PC 机界面上点击导磁率即可显出 μ' 与 μ' 。
 6、附注:

· 4、5两项次序不拘。

· 零件较多,容易搞不清,用过后立即放回原处。

·测完后,可设文件名,进行保存。同名两个文件,一为曲线,一为数据。

· 本法采用的是经过简化后的实用公式,虽不严格,但很实用。

· 实际测试中,严格的开路是很难实现的,除非在点频的情况下,另做四 分之一波长的短路线。

· 本法中假定垫圈厚度 t很薄,只有这样才能满足  $thyt \cong \gamma t, cth \gamma t \cong 1/\gamma t$ 。

在允许误差 10%的情况下,测介电常数时  $t \leq 26/(f\sqrt{\varepsilon_r})$ ,f 的单位为 GHz。

在允许误差 10%的情况下,并在  $\mu' = \mu$ "情况下,测导磁率时  $t \leq 18/f$ 。

# 第五章 平探头法测液体介电常数

开启矢量网络分析仪,预热10分钟。

矢量网络分析仪设置好频率, 在测 S11 状态, 测试电缆的端口接上探头, 在探头口开路的情况下校开路(不碰触任何东西)、用配发的短路片,置探头上, 用夹子夹好, 校短路。

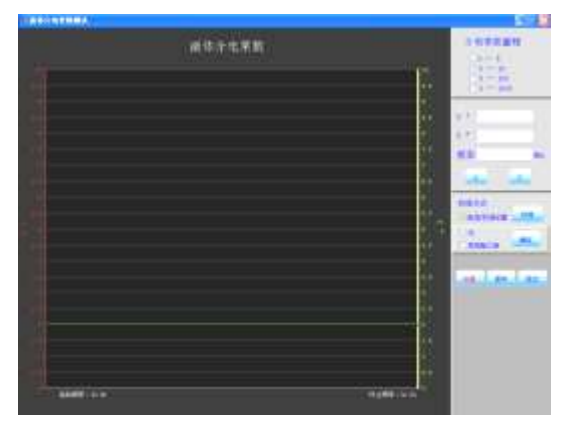

点击测量,进入测试状态后,〖曲线切换〗下拉列表选〖液体介电常数〗, 弹出〖液体介电常数〗界面,选《自动校准K值》或者手动校准K值,《自动校准 K值》下选《水》或《聚四氟乙烯》,点击〖确定〗,测试探头置于校准用的标准 液体中,液体不要漫过探头背面,且探头正面不得有气泡。

点击〖校准〗取出测试探头擦净后,把探头放入待测试样,点击〖测量〗 即可显出ε´与ε"曲线。更换新的测试试样前需再次擦净探头,再次点击〖测量〗 方可显示新试样的ε´与ε"曲线。

需改变量程显示时,在选择好适合的量程后,点击〖测量〗,测试曲线超过 量程时会饱和,形成突跳假象,请换大一级的量程。移动〖<〗,〖>〗可看到每 个频率点对应的ε<sup>′</sup>与ε″的值。

测试图形与数据的保存:点击〖保存〗,在〖文件名称〗里,输入您所要保 存图形与数据的名称,系统提示数据和文件保存成功,点击〖OK〗。图形与数据 文件即被保存。

# 功率、dBm 与 50 Ω线上电压对照表

| 功 率                      | dBm  | 电压(有效值)  | 电压(峰峰值)      |
|--------------------------|------|----------|--------------|
| 1000000W=1MW             | 90   | 7.07 KV  | 20 KV        |
| 100000W=100KW            | 80   | 2.236 KV | 6.325 KV     |
| 10000W=10KW              | 70   | 0.707 KV | 2 KV         |
| 1000W=1KW                | 60   | 223.6 V  | 632.5 V      |
| 100W                     | 50   | 70.7 V   | 200 V        |
| 10W                      | 40   | 22.36 V  | 63.25 V      |
| 1W                       | 30   | 7.07 V   | 20 V         |
| 100mW=10 <sup>-1</sup> W | 20   | 2.236 V  | 6.325 V      |
| 10MW=10-2W               | 10   | 0.707 V  | 2 V          |
| 1mW=10-3W                | 0    | 223.6 mV | 632.46 mV    |
| $100\mu W=10^{-4}W$      | -10  | 70.7 mV  | 200 mV       |
| $10\mu W=10^{-5}W$       | -20  | 22.36 mV | 63.25 mV     |
| 1µW=10-6W                | -30  | 7.07 mV  | 20 mV        |
| 100nW=10 <sup>-7</sup> W | -40  | 2.236 mV | 6.325 mV     |
| 10nW=10-8W               | -50  | 0.707 mV | 2 mV         |
| 1nW=10-9W                | -60  | 223.6µV  | 632.46 μV    |
| 100pW=10-10W             | -70  | 70.7µV   | 200 µV       |
| 10pW=10-11W              | -80  | 22.36µV  | 63.25 μV     |
| 1pW=10 <sup>-12</sup> W  | -90  | 7.07 μV  | $20 \ \mu V$ |
| 100fW=10-13W             | -100 | 2.236 µV | 6.325 μV     |
| 10fW=10 <sup>-14</sup> W | -110 | 0.707 μV | 2 µV         |
| 1fW=10-15W               | -120 | 223.6 nV | 632.46 nV    |
| 100aW=10-16W             | -130 | 70.7 nV  | 200 nV       |
| 10aW=10 <sup>-17</sup> W | -140 | 22.36 nV | 63.25 nV     |
| 1aW=10 <sup>-18</sup> W  | -150 | 7.07 nV  | 20 nV        |

| 驻波比<br>标称值 | 回 损<br>标称值 | 驻波比<br>示值范围          | 回 损<br>示值范围 dB     | 反射系数<br>示值范围               |
|------------|------------|----------------------|--------------------|----------------------------|
| 1.00       | œ          | $1.000 {\sim} 1.020$ | 40.00~96.00        | $0.0000{\sim}0.0100$       |
| 1.01       | 46.06      | $1.000 {\sim} 1.030$ | 36.49~96.00        | 0.0000~0.0149              |
| 1.02       | 40.08      | $1.000 {\sim} 1.040$ | 34.02~96.00        | 0.0000~0.0199              |
| 1.03       | 36.60      | $1.010 {\sim} 1.050$ | 32.11~46.41        | $0.0047 {\sim} 0.0247$     |
| 1.04       | 34.15      | $1.019 {\sim} 1.061$ | 30.57~40.34        | 0.0096~0.0296              |
| 1.05       | 32.25      | 1.029~1.071          | 29.27~36.83        | $0.0143 \! \sim \! 0.0343$ |
| 1.06       | 30.71      | $1.038{\sim}1.081$   | 28.15~34.36        | 0.0191~0.0391              |
| 1.07       | 29.41      | $1.048 {\sim} 1.091$ | 27.16~32.46        | $0.0238{\sim}0.0438$       |
| 1.08       | 28.30      | $1.058 {\sim} 1.101$ | 26.29~30.91        | $0.0284{\sim}0.0484$       |
| 1.09       | 27.31      | $1.068 {\sim} 1.112$ | 25.50~29.61        | $0.0330{\sim}0.0530$       |
| 1.10       | 26.44      | $1.078 {\sim} 1.122$ | 24.78~28.49        | 0.0376~0.0576              |
| 1.11       | 25.65      | $1.087 {\sim} 1.132$ | 24.13~27.50        | $0.0421 {\sim} 0.0621$     |
| 1.12       | 24.94      | 1.097~1.142          | $23.53 \sim 26.63$ | $0.0466{\sim}0.0666$       |
| 1.13       | 24.49      | 1.107~1.152          | 22.97~25.84        | $0.0510{\sim}0.0710$       |
| 1.14       | 23.68      | 1.117~1.163          | 22.45~25.12        | $0.0554{\sim}0.0754$       |
| 1.15       | 23.13      | 1.127~1.173          | 21.96~24.47        | $0.0597{\sim}0.0797$       |
| 1.16       | 22.60      | 1.136~1.183          | $21.50 \sim 23.86$ | $0.0640 {\sim} 0.0840$     |
| 1.18       | 21.66      | 1.156~1.204          | $20.67 \sim 22.78$ | $0.0725 {\sim} 0.0925$     |
| 1.20       | 20.82      | 1.176~1.224          | 19.92~21.84        | 0.0809~0.1009              |
| 1.22       | 20.08      | 1.195~1.244          | 19.24~21.00        | 0.0890~0.1090              |
| 1.25       | 19.08      | 1.224~1.275          | 18.33~19.90        | 0.1011~0.1211              |
| 1.30       | 17.69      | $1.273 \sim 1.326$   | 17.05~18.38        | 0.1204~0.1404              |
| 1.35       | 16.54      | $1.322 \sim 1.377$   | 15.97~17.14        | 0.1389~0.1589              |
| 1.40       | 15.56      | $1.371 \sim 1.429$   | 15.05~16.10        | 0.1566~0.1766              |
| 1.45       | 14.72      | $1.420 \sim 1.480$   | 14.25~15.20        | 0.1736~0.1936              |
| 1.50       | 13.98      | 1.469~1.531          | 13.55~14.42        | 0.1900~0.2100              |
| 1.60       | 12.73      | 1.566~1.634          | 12.36~13.12        | $0.2207 {\sim} 0.2407$     |
| 1.70       | 11.72      | $1.664 \sim 1.736$   | 11.39~12.06        | $0.2492 {\sim} 0.2692$     |
| 1.80       | 10.88      | $1.761 \sim 1.839$   | 10.58~11.19        | 0.2757~0.2957              |
| 1.90       | 10.16      | $1.858 {\sim} 1.942$ | 9.88~10.44         | $0.3003 \! \sim \! 0.3203$ |
| 2.00       | 9.54       | 1.955~2.045          | $9.28 \sim 9.80$   | 0.3233~0.3433              |

注:1. 本表为通用表格,适合于定向耦合器,反射电桥,驻波电桥,魔T等定向性为40dB的测试器 件估计测试示值之用,在此范围内皆属正常。

2. 反射系数只在打印《反射》时出现,屏幕上无此读数。

3. 回损最大值为 96, 实际上回损大于 50dB 已经没有实际意义了。

# 南京普纳科技设备有限公司

- 地址:南京市江东北路 301 号滨江广场 14 层
- 邮编: 210036
- 电话: 025-86200301、86225090、86200340、86200343
- 传真: 025-86200323
- 网址: www.pna.com.cn